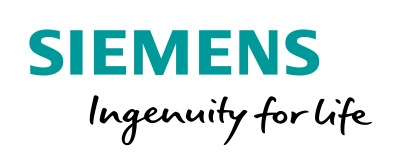

Industry Online Support

NEWS

Length and Speed Measurement using High-Speed Counters (HSC)

SIMATIC S7-1200 from firmware V4.2

https://support.industry.siemens.com/cs/ww/en/view/109754525

Siemens Industry Online Support

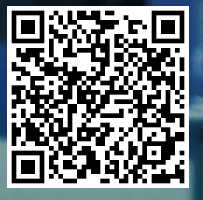

# Legal information

#### Use of application examples

Application examples illustrate the solution of automation tasks through an interaction of several components in the form of text, graphics and/or software modules. The application examples are a free service by Siemens AG and/or a subsidiary of Siemens AG ("Siemens"). They are nonbinding and make no claim to completeness or functionality regarding configuration and equipment. The application examples merely offer help with typical tasks; they do not constitute customer-specific solutions. You yourself are responsible for the proper and safe operation of the products in accordance with applicable regulations and must also check the function of the respective application example and customize it for your system.

Siemens grants you the non-exclusive, non-sublicensable and non-transferable right to have the application examples used by technically trained personnel. Any change to the application examples is your responsibility. Sharing the application examples with third parties or copying the application examples or excerpts thereof is permitted only in combination with your own products. The application examples are not required to undergo the customary tests and quality inspections of a chargeable product; they may have functional and performance defects as well as errors. It is your responsibility to use them in such a manner that any malfunctions that may occur do not result in property damage or injury to persons.

#### **Disclaimer of liability**

Siemens shall not assume any liability, for any legal reason whatsoever, including, without limitation, liability for the usability, availability, completeness and freedom from defects of the application examples as well as for related information, configuration and performance data and any damage caused thereby. This shall not apply in cases of mandatory liability, for example under the German Product Liability Act, or in cases of intent, gross negligence, or culpable loss of life, bodily injury or damage to health, non-compliance with a guarantee, fraudulent non-disclosure of a defect, or culpable breach of material contractual obligations. Claims for damages arising from a breach of material contractual obligations shall however be limited to the foreseeable damage typical of the type of agreement, unless liability arises from intent or gross negligence or is based on loss of life, bodily injury or damage to health. The foregoing provisions do not imply any change in the burden of proof to your detriment. You shall indemnify Siemens against existing or future claims of third parties in this connection except where Siemens is mandatorily liable.

By using the application examples you acknowledge that Siemens cannot be held liable for any damage beyond the liability provisions described.

#### Other information

Siemens reserves the right to make changes to the application examples at any time without notice. In case of discrepancies between the suggestions in the application examples and other Siemens publications such as catalogs, the content of the other documentation shall have precedence.

The Siemens terms of use (https://support.industry.siemens.com) shall also apply.

#### Security information

Siemens provides products and solutions with industrial security functions that support the secure operation of plants, systems, machines and networks.

In order to protect plants, systems, machines and networks against cyber threats, it is necessary to implement – and continuously maintain – a holistic, state-of-the-art industrial security concept. Siemens' products and solutions constitute one element of such a concept.

Customers are responsible for preventing unauthorized access to their plants, systems, machines and networks. Such systems, machines and components should only be connected to an enterprise network or the Internet if and to the extent such a connection is necessary and only when appropriate security measures (e.g. firewalls and/or network segmentation) are in place.

For additional information on industrial security measures that may be implemented, please visit <a href="https://www.siemens.com/industrialsecurity">https://www.siemens.com/industrialsecurity</a>.

Siemens' products and solutions undergo continuous development to make them more secure. Siemens strongly recommends that product updates are applied as soon as they are available and that the latest product versions are used. Use of product versions that are no longer supported, and failure to apply the latest updates may increase customer's exposure to cyber threats.

To stay informed about product updates, subscribe to the Siemens Industrial Security RSS Feed at: <a href="https://www.siemens.com/industrialsecurity">https://www.siemens.com/industrialsecurity</a>.

# **Table of contents**

| Lega | Legal information2                                                                                                    |                                                                                                    |                                                                       |  |  |  |
|------|----------------------------------------------------------------------------------------------------|----------------------------------------------------------------------------------------------------|-----------------------------------------------------------------------|--|--|--|
| 1    | Introduo                                                                                                    | ction                                                                                                    | 4                                                                     |  |  |  |
|      | 1.1<br>1.2<br>1.3                                                                                                    | Overview<br>Mode of operation<br>Components used                                                                                                    | 4<br>5<br>5                                                           |  |  |  |
| 2    | Enginee                                                                                                    | ering                                                                                                    | 7                                                                     |  |  |  |
|      | 2.1<br>2.1.1<br>2.2<br>2.2.1<br>2.2.2<br>2.2.3<br>2.3<br>2.3<br>2.3<br>2.3.1<br>2.4<br>2.4.1<br>2.4.2<br>2.5<br>2.5.1<br>2.5.2<br>2.5.3 | Hardware configuration<br>Resistance calculation<br>Configuration<br>Configuring pulse generators<br>Configuring a high-speed counter<br>Configuring a digital input<br>Interface description<br>Retrieve hardware ID<br>Operation<br>Watch table<br>HMI<br>Errorconsideration<br>Inclined plane<br>Eddy current brake<br>Acceleration by tensioning device | 7<br>8<br>.10<br>.12<br>.13<br>.14<br>.16<br>.17<br>.19<br>.19<br>.20 |  |  |  |
| 3    | Useful i                                                                                                    | nformation                                                                                                    | .21                                                                   |  |  |  |
|      | 3.1<br>3.1.1<br>3.1.2<br>3.2<br>3.2.1<br>3.2.2                                                                                          | Details on functionality<br>Dimensions<br>Strip board assembly<br>Basics<br>High-speed counters<br>PWM (Pulse Width Modulation)                                                                                                    | 21<br>22<br>22<br>22<br>22<br>22                                      |  |  |  |
| 4    | Append                                                                                                    | ix                                                                                                    | .26                                                                   |  |  |  |
|      | 4.1<br>4.2                                                                                                    | Links and Literature<br>Change documentation                                                                                                    | .27<br>.27                                                            |  |  |  |

# 1 Introduction

# 1.1 Overview

The SIMATIC S7-1200 offers integrated functions such as pulse generators and high-speed counters.

In most cases, high-speed counters are used in conjunction with a rotary encoder to measure motor speed or the distance or length of workpieces on a conveyor belt.

Using the example of the "pencil slingshot", the length and speed measurement is shown strikingly by the high-speed counters, by the simplest means, such as the integrated PWM generator of the S7-1200 and light barriers. You can find a video about this Application Example at:

https://www.youtube.com/watch?v=eB-k6HW58xA

Figure 1-1

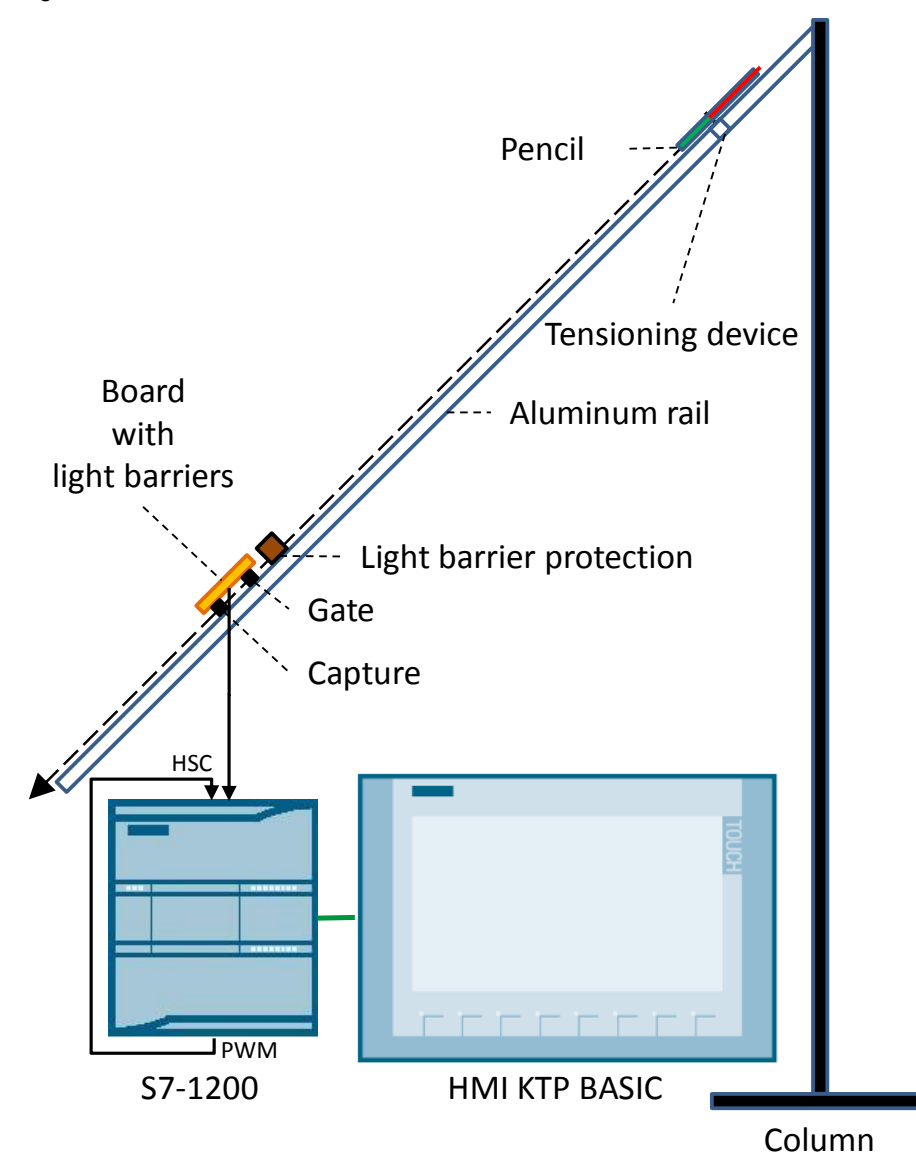

# 1.2 Mode of operation

The device is a sloping aluminum rail on which a pencil is passed through two light barriers (mounted on a board). The light barriers are connected to the digital inputs of the S7-1200. A pulse generator of the S7-1200 outputs constant digital time pulses via pulse width modulation (PWM). The pulse output is fed back to the digital input of the high-speed counter (HSC). When the first light barrier (gate) is darkened, the high-speed counter measures the number of pulses. A second light barrier (capture), at a known distance from the gate light barrier, detects the speed of the pencil. The length of the pencil can be determined from the speed and time of darkening and displayed on an HMI panel.

The pencil is accelerated by the inclined plane and can also be decelerated by a magnet (principle: eddy current brake) or can be re-accelerated with a tensioning device (principle: bow and arrow). A cardboard tunnel is mounted directly in front of the board to guide the pencil and protect the light barriers.

# 1.3 Components used

The following hardware and software components were used to create this Application Example:

Table 1-1

| Component                                                         | Number | Article number     | Note                                                                                                    |
|-------------------------------------------------------------------|--------|--------------------|----------------------------------------------------------------------------------------------------|
| CPU 1211C DC/DC/DC                                                | 1      | 6ES7211-1AE40-0XB0 | Alternatively, any other<br>CPU of the S7-1200<br>product family with<br>firmware V4.2.1 (\7\) and<br>transistor outputs (DC)<br>can be used. |
| Pencils (if possible,<br>coated to minimize<br>friction)          | 3      |                    | Minimum length:<br>Distance between the<br>light barriers                                                                                     |
| Aluminum profile to guide the pencils                             | 1      | Length: 1.5 m      | Profile 20x20 mm B-type<br>groove width 6 mm<br>Groove depth 5.5 mm                                                                           |
| Cross struts for the<br>tensioning device                         | 2      | Length: 0.35 m     | The correct size for the<br>aluminum profile                                                                                                  |
| Angle fasteners for the tensioning device                         | 2      |                    | The correct size for the aluminum profile                                                                                                    |
| M5 screws to tension the rubber                                   | 2      |                    | Length 1-1.5 cm                                                                                                    |
| Threaded plate for screws                                         | 2      |                    | B-type groove 6 [M5]                                                                                                    |
| Strip board with copper<br>lamination (grid 2.54 mm<br>x 2.54 mm) | 1      |                    | for light barrier mounting                                                                                                    |
| Forked light barrier                                              | 2      |                    | Manufacturer: Optek<br>Designation: OPB815L<br>e.g. <u>\8\</u>                                                                                |

| Component                                               | Number | Article number     | Note                                                                                  |
|---------------------------------------------------------|--------|--------------------|---------------------------------------------------------------------------------------|
| Series resistance light barrier                         | 2      |                    | 1.8 kOhm +/- 1%; 0.6 W                                                                |
| Load resistance for PWM signal improvement              | 1      |                    | 560 ohms +/- 5%; 0.5 W                                                                |
| Round magnet for eddy<br>current braking of a<br>pencil | 1      |                    | Diameter: 4 mm<br>Length: 1-1.5 cm                                                    |
| Rubber sealing rings                                    | 2      |                    | To accelerate the pencils                                                             |
| Cord                                                    | 1      |                    | Length: approx. 25 cm                                                                 |
| Roll of adhesive tape                                   | 1      |                    | To mount the light barrier<br>board and light barrier<br>protection                   |
| Silicone spray for<br>spraying the aluminum<br>rail     | 1      |                    | To minimize friction                                                                  |
| SIMATIC HMI KTP700<br>BASIC                             | 1      | 6AV2123-2GB03-0AX0 | To display the<br>measurement results<br>(can also be simulated in<br>the TIA Portal) |
| POWER SUPPLY S7-<br>1200 PM1207                         | 1      | 6EP1332-1SH71      | 24V power supply of the<br>S7-1200 CPU                                                |
| STEP 7 Basic V15                                        | 1      | 6ES7822-0a.05      | With Update 1 ( <u>\6)</u><br>-Also contains WinCC<br>Basic V15 for HMI usage         |

This Application Example consists of the following components:

### Table 1-2

| Component      | File name                                               | Note |
|----------------|---------------------------------------------------------|------|
| Documentation  | 109754525_S71200_HSC_CalcVeloLength_DOC_V10_de.pdf      |      |
| STEP 7 project | 109754525_S71200_HSC_CalcVeloLength_TiaV15_PROJ_V10.zip |      |

# 2 Engineering

# 2.1 Hardware configuration

Figure 2-1

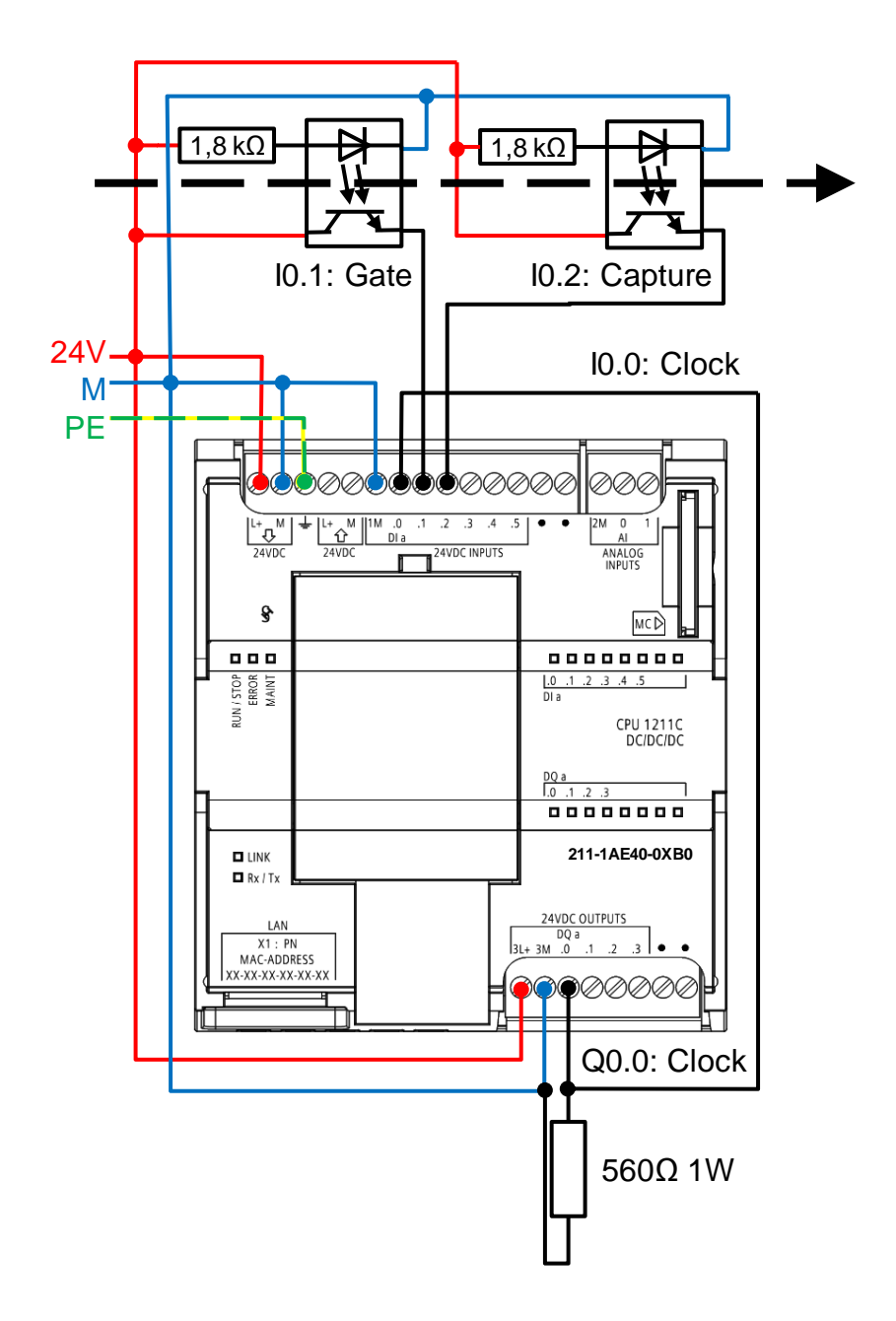

# 2.1.1 Resistance calculation

#### Series resistance for the light barrier

The data sheet of the forked light barrier is used to calculate the series resistance for the infrared LED of the light barrier. This is available under the following link: https://docs-emea.rs-online.com/webdocs/0099/0900766b800999df.pdf

 $R_{LED} = U_{L+} / I_F = 24V / 20mA = 1.2 \text{ k}\Omega \approx 1.8 \text{ k}\Omega$ 

The test setup was successfully tested with a series resistance of 1.8 k $\Omega$ .

#### Load resistance for the PWM output

**Note** Depending on the pulse receiver and cable, additional load resistance (at least 10% of the rated current) may improve the quality of the pulse signals and resistance to interference.

 $R_{Load} = U_{L+} / (10\% * I_N) = 24V / (10\% * 0.5A) = 480Ω ≈ 560Ω$  $P_{Loss} = U * I = U * U/R = U^2 / R = 1.03 W ≈ 1W$ 

**Note** Since the duty cycle of the PWM signal is 50%, half the dissipation of the load resistance is sufficient (i.e. 0.5W).

# 2.2 Configuration

### 2.2.1 Configuring pulse generators

The maximum frequency of the digital inputs (Ea.0 to Ea.5) of the S7-1200 is 100 kHz. This corresponds to a period duration (cycle time) of 10  $\mu$ s.

To configure a pulse generator (PWM) with a cycle time of 10  $\mu s$  and a duty cycle of 50%, proceed as follows:

- 1. Select an S7-1200 CPU in the device or network view.
- 2. In the Inspector window, under "Properties> General> Pulse generators (PTO/PWM)", click on "PTO1/PWM1".
- 3. Activate the pulse generator in the parameter group "General" with the corresponding check box. In "Project information", you can enter a name and a comment for the pulse generator.

Figure 2-2: Activate pulse generators

| > | General             |          |                             |
|---|---------------------|----------|-----------------------------|
|   | Enable              |          |                             |
|   |                     |          | Enable this pulse generator |
|   | Project information | ı        |                             |
|   |                     | Name:    | Pulse_1                     |
|   |                     | Comment: | ^                           |
|   |                     |          | ×                           |

- 4. Define the pulse options of the pulse generator in the parameter group "Parameter assignment" as follows:
  - "Signal type": "PWM"
  - "Time base": "Microseconds"
  - "Pulse duration format": "Hundredths"
  - "Cycle time": 10 µs
  - "Initial pulse duration": 50 "hundredths"
  - Activate the "Allow runtime modification of the cycle time" option to output the cycle time via the output addresses (Figure 2-5).

Figure 2-3: Defining pulse generator pulse options

| > F | arameter assignment     |                                              |   |
|-----|-------------------------|----------------------------------------------|---|
| Ρι  | Ilse options            |                                              |   |
|     | Signal type:            | PWM                                          | • |
|     | Time base:              | Microseconds                                 | • |
|     | Pulse duration format:  | Hundredths                                   | • |
|     | Cycle time:             | 10 µs 🖨                                      |   |
|     | Initial pulse duration: | 50 Hundredths                                |   |
|     |                         | Allow runtime modification of the cycle time |   |

Note The smaller the cycle time, the more accurately the speed can be determined.

5. In the parameter group "Hardware outputs", for the "Pulse output", enter the hardware output "% Q0.0":

Figure 2-4: Hardware outputs

| > | Hardware outputs |       |                         |
|---|------------------|-------|-------------------------|
|   | Pulse output:    | %Q0.0 | 100 kHz on-board output |

6. In the "I/O addresses" area, you set the parameters of the output addresses. Figure 2-5: Parameters for output addresses.

| > | I/O addresses  |                 |                    |    |  |  |
|---|----------------|-----------------|--------------------|----|--|--|
|   | Output address | ses             |                    |    |  |  |
|   |                |                 |                    |    |  |  |
|   |                | Start address:  | 1008               | .0 |  |  |
|   |                | End address:    | 1013               | .7 |  |  |
|   | Orga           | nization block: | (Automatic update) |    |  |  |
|   |                |                 |                    |    |  |  |

The output addresses allow you to read (or set) the following parameters -> see <u>Figure 2-17:</u>

QW1008: Pulse duration QD1010: Cycle time

### 2.2.2 Configuring a high-speed counter

To configure a high-speed counter, follow these steps:

- 1. Select an S7-1200 CPU in the device or network view.
- 2. In the Inspector window, under "Properties> General> High speed counters (HSC)", click on the high-speed counter "HSC1".
- 3. Activate the high-speed counter in the "General" parameter group with the corresponding check box. In "Project information", you can enter a name and a comment for the counter.

Figure 2-6: Activating the HSC

| > | General      |          |                                |
|---|--------------|----------|--------------------------------|
|   | Enable       |          |                                |
|   |              |          | Enable this high speed counter |
|   | Project info | ormation |                                |
|   |              | Name:    | HSC_1                          |
|   |              | Comment: | <u>^</u>                       |
|   |              |          |                                |
|   |              |          | ×                              |

- 4. Define the function of the counter in the "Function" parameter group as follows:
  - "Type of counting": "Count"
  - "Operating phase": "Single phase"
  - "Counting direction is specified by": "User program (internal direction control)"
  - "Initial counting direction": "Count up"

Figure 2-7: Defining the HSC function

| • | Function                               |                                           |     |   |
|---|----------------------------------------|-------------------------------------------|-----|---|
|   |                                        |                                           |     |   |
|   | Type of counting:                      | Count                                     | -   |   |
|   | Operating phase:                       | Single phase                              | -   |   |
|   |                                        |                                           |     |   |
|   | Counting direction is specified<br>by: | User program (internal direction control) | •   | 1 |
|   | Initial counting direction:            | Count up                                  | -   | 1 |
|   |                                        |                                           |     |   |
|   | Frequency measuring period:            | -/- se                                    | c 🗵 |   |

5. Activate the check box "Use external input to capture current count" in the parameter group "Capture input".

In the "Start condition for recording the input" drop-down list, select the "Falling edge" option.

Figure 2-8: Activating the capture input

| > | Capture input                    |                                            |   |
|---|----------------------------------|--------------------------------------------|---|
|   |                                  |                                            |   |
|   |                                  |                                            |   |
|   |                                  | Se external input to capture current count |   |
|   | Start condition for recording th | ie .                                       |   |
|   | inpu                             | t: Falling edge                            | - |
|   | 1                                |                                            |   |

6. Activate the check box "Use external gate input" in the parameter group "Gate input".

Since we wish to measure the time at which the light barrier signal is interrupted, from the drop-down list "Signal level 11of the hardware gate", select the option "Active low".

Figure 2-9: Activating the hardware gate

| > | Gate input                   |                           |   |
|---|------------------------------|---------------------------|---|
|   |                              |                           |   |
|   |                              |                           |   |
|   |                              | 🕑 Use external gate input |   |
|   | Signal level of the hardware |                           |   |
|   | gate:                        | Active low                | - |
|   |                              |                           |   |

- 7. Enter the following hardware inputs in the "Hardware inputs" parameter group:
  - "Clock generator input": "%I0.0"
  - "Gate input":"%I0.1"
  - "Capture input":"%I0.2"

Figure 2-10: Hardware inputs

| > | Hardware inputs        |       |                            |
|---|------------------------|-------|----------------------------|
|   | Clock generator input: | %10.0 | <br>100 kHz on-board input |
|   | Direction input:       |       |                            |
|   | Sync input:            |       |                            |
|   | Gate input:            | %10.1 | <br>100 kHz on-board input |
|   | Capture input:         | %10.2 | <br>100 kHz on-board input |

8. In the "I/O addresses" area, you can set the parameters of the input addresses.

Figure 2-11: Parameters for input addresses.

| <ul> <li>I/O addresses</li> </ul> |                             |    |
|-----------------------------------|-----------------------------|----|
| Input addresses                   |                             |    |
| Start a                           | ddress: 1000                | .0 |
| End a                             | ddress: 1003                | .7 |
| Organization                      | n block: (Automatic update) |    |
| Process                           | image: Automatic update     |    |

**Note** The S7-1200 saves the current value of the HSC as DINT in the input address specified under "Start address". You can call up the value, for example, in the watch table via ED1000 (see Chapter <u>2.4.1</u>) or you can use the count value of the system data type in conjunction with the instruction "CTRL\_HSC\_EXT" (see <u>Table 2-2</u>).

## 2.2.3 Configuring a digital input

To safely detect the pulses of the inputs to the clock generator and the gate input, you must set the filter time of the digital inputs at a lower value than the duration of the input signal.

F = 100 KHz -> T = 10  $\mu$ s Input filter < T/2 = 5  $\mu$ s

The filter time is set as follows:

- 1. Select an S7-1200 CPU in the device or network view.
- In the Inspector window, under "Properties > General > DI 6/DQ 4 > Digital inputs", click on "Channel0".
- 3. Set the "Input filter" to e.g. "3.2 microsec".

Figure 2-12: Input filter for clock generator

| > | Channel0 |                  |              |
|---|----------|------------------|--------------|
|   |          |                  |              |
|   |          | Channel address: | 10.0         |
|   |          | Input filters:   | 3.2 microsec |

- 4. Repeat the setting of the "Input filter" of "3.2 microsec" for Channels 1 and 2.
- **Note** With smaller filter times, double signals may occur due to the simple light barriers (without Schmitt trigger). Ensure EMC-compliant cable routing. For high-speed counters, it is essential that the input filters are set correctly!

# 2.3 Interface description

The "CalcVeloLength" FB calculates the speed and length of an object via the highspeed counters of the S7-1200. In this case, a pulse generator is configured for PWM generation and fed back to a digital input. In addition to the clock generator input, the HighSpeedCounter uses the gate input and the capture input.

Figure 2-13 FB "CalcVeloLength"

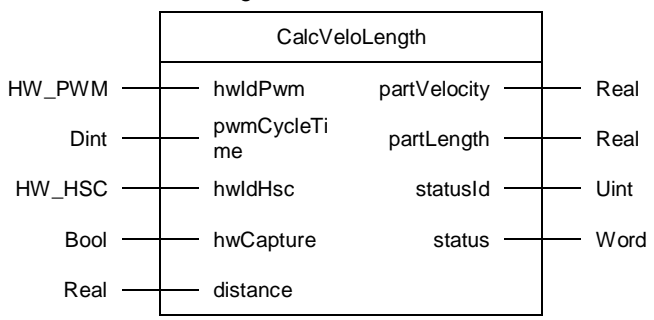

Table 2-1: Parameters of FB "CalcVeloLength"

| Name         | P-<br>Type | Data type | Comment                                                                                                    |  |
|--------------|------------|-----------|----------------------------------------------------------------------------------------------------|--|
| hwldPwm      | IN         | HW_PWM    | Hardware ID of the configured PWM pulse generator (see Chapter 2.3.1)                                                                             |  |
| pwmCycleTime | IN         | Dint      | Cycle time of the PWM signal in $\mu$ s (as long as you do not change the time basis in Figure 2-3, you can transfer QD1010 from Figure 2-5 here) |  |
| hwldHsc      | IN         | HW_HSC    | Hardware ID of the configured high-speed counter (see Chapter 2.3.1)                                                                              |  |
| hwCapture    | IN         | Bool      | Hardware input of the capture signal (see Figure 2-10)                                                                                            |  |
| distance     | IN         | Real      | Distance between the light barriers [mm]                                                                                                    |  |
| partVelocity | OUT        | Real      | Calculated speed of the object                                                                                                    |  |
| partLength   | OUT        | Real      | Calculated length of the object                                                                                                    |  |
| statusID     | OUT        | Uint      | Status flag:                                                                                                    |  |
|              |            |           | 0=No error                                                                                                    |  |
|              |            |           | 1 = Error calling instruction <u>"CTRL_PWM"</u>                                                                                                   |  |
|              |            |           | 2 = Error calling instruction <u>"CTRL_HSC_EXT"</u>                                                                                               |  |

| Name   | P-<br>Type | Data type | Comment                                           |
|--------|------------|-----------|---------------------------------------------------|
| status | OUT        | Word      | Status of the faulty instruction (see "statusId") |

# 2.3.1 Retrieve hardware ID

The pulse generator and high-speed counter hardware identifiers can be found by displaying all PLC variables. In the "System constants" tab, you will find the name of the configured pulse generator (see Figure 2-2) or high-speed counter (see Figure 2-6) with the prefix "Local~". You can transfer the absolute value or the symbolic name to the respective interface parameter in Table 2-1.

Figure 2-14

| Project tree                 |   | 15_ | _PR  | OJ_V10 ▶ PLC_1    | [CPU 1211C DC/ | DC/DC] | 🕨 PLC tags 🛛 🗖 🗖   | ×  |
|------------------------------|---|-----|------|-------------------|----------------|--------|--------------------|----|
| Devices                      |   |     |      | 🕣 Tags            | 🗉 User con     | stants | 🔊 System constants | 11 |
|                              |   |     |      |                   |                |        | 5                  |    |
|                              |   | PL  | .C t | ags               |                |        |                    |    |
| ▼ 🗋 109754525_S71200_HSC_Cal | ^ |     |      | Name              | Data type      | Value  |                    |    |
| 🗳 Add new device             |   | 16  | Ę    | Local~HSC_1       | Hw_Hsc         | 257    |                    | ^  |
| 💑 Devices & networks         |   | 17  | Ę    | Local~HSC_2       | Hw_Hsc         | 258    |                    |    |
| PLC_1 [CPU 1211C DC/DC       |   | 18  | Ł    | Local~HSC_3       | Hw_Hsc         | 259    |                    |    |
| Device configuration         |   | 19  | Ł    | Local~HSC_4       | Hw_Hsc         | 260    |                    |    |
| Q Online & diagnostics       |   | 20  | Ł    | Local~HSC_5       | Hw_Hsc         | 261    |                    |    |
| 🕨 🚘 Program blocks           |   | 21  | Ł    | Local~HSC_6       | Hw_Hsc         | 262    |                    |    |
| 🕨 🙀 Technology objects       |   | 22  | Ł    | Local~DI_6_DQ_4_1 | Hw_SubModule   | 264    |                    |    |
| External source files        |   | 23  | Ę    | Local~Pulse_1     | Hw_Pwm         | 265    |                    |    |
| 🔻 🔙 PLC tags                 |   | 24  | æ    | Local~Pulse_2     | Hw_Pwm         | 266    |                    | =  |
| how all tags                 |   | 25  | Ę    | Local~Pulse_3     | Hw_Pwm         | 267    |                    |    |
| 📑 Add new tag table          |   | 26  | Ł    | Local~Pulse_4     | Hw_Pwm         | 268    |                    |    |
| 💐 DefaultTagTable [36]       |   | 27  | Ł    | OB_Main           | OB_PCYCLE      | 1      |                    |    |

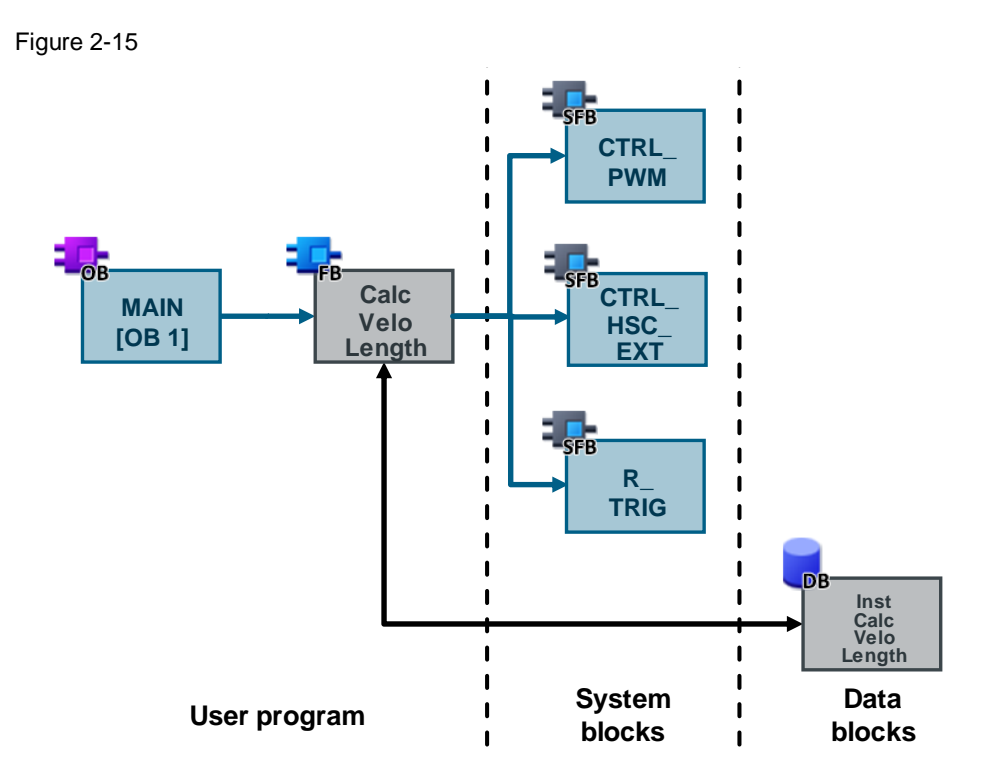

The "CalcVeloLength" FB is called up in the cyclic organization block. It calls up the following system blocks:

- <u>CTRL PWM</u> to perform pulse duration modulation
- <u>CTRL\_HSC\_EXT</u> to control the high-speed counter
- <u>R TRIG</u> for positive edge evaluation of the capture input

The instance data block "InstCalcVeloLength" of the FB "CalcVeloLength" is also a multi-instance for the system FBs.

Depending on the configuration of the high-speed counter, one of the following system data types (SDT) is transferred to the "CTRL" interface of FB "CTRL\_HSC\_EXT":

- HSC\_Count for "Count" mode
- HSC\_Period for "Period" mode
- HSC\_Frequency for "Frequency" mode

For the "Count" operating mode, the following static variables of the SDT "statHscCount" in the "CalcVeloLength" FBs are decisive:

| Name          | Data type | Default<br>value | Comment                                                         |
|---------------|-----------|------------------|-----------------------------------------------------------------|
| CurrentCount  | Dint      | 0                | Outputs the current HSC value                                   |
| CapturedCount | Dint      | 0                | Outputs the counter value acquired at the specified input event |
| EnHSC         | Bool      | true             | Must be true for the HSC to count pulses                        |
| EnCapture     | Bool      | true             | Must be true in order for the "Capture" input to be evaluated   |
| EnCV          | Bool      | false            | Needed to set "CurrentCount" to "NewCurrentCount"               |

Table 2-2: important parameters of the SDT "HSC\_Count" (FB "CalcVeloLength.statHscCount")

| Name            | Data type | Default<br>value | Comment                                                            |
|-----------------|-----------|------------------|--------------------------------------------------------------------|
|                 |           |                  | after evaluation                                                   |
| NewCurrentCount | Dint      | 0                | Must be '0' to reset (synchronize) "CurrentCount" after evaluation |

# 2.4 Operation

The Application Example is operated automatically via light barrier detection. For explanation, the following trace capture is used:

Figure 2-16 10000 8000 10457 6000 nstCalcVeloLength.statHscCou 4000 4000 4655 3000 2000 1000 0 10000 10457 8000 6000 InstCalcVeloLength.statLastGateCount 4000 2000 1.5 1,582 1 Data.partVelocity 0.5 0.15 0,165 0.1 Data.partLength 0.05 0-1 -InstCalcVeloLength.statHscCount.EnCV 0hwGate 0hwCapture 0 5760 5780 5800 5820 5840 5880 5900 5860 5920 5960 5940 [ms] Automatic

The light barriers are light-switching. If there is a negative edge at the "hwGate" gate input, the pulses are counted by means of a high-speed counter at "InstCalcVeloLength.statHscCount.CurrentCount". When the capture light barrier "hwCapture" is reached, the current counter value is stored in "InstCalcVeloLength.statHscCount.CaptureCount" (here 4655). When the light barrier "hwGate" is exited, the count value "CurrentCount" is stopped (here 10457). If the object also leaves the second light barrier "hwCapture", the count is copied into the variable "InstCalcVeloLength.statLastGateCount" and the speed and the length of the object are calculated:

Data.partVelocity = distance / (captureCount" \* pwmCycleTime)

Data.partVelocity = 73.66 mm / (4655 \* 10  $\mu$ s)  $\approx$  1.582 m/s

Data.partLength = partVelocity \* gateCount \* pwmCycleTime

Data.partLength = 1.582 m/s \* 10457 \* 10  $\mu s$   $\approx$  0.165 m/s

Finally, for synchronization, the bit "InstCalcVeloLength.statHscCount.EnCV" is set for one cycle. Then the count value "CurrentCount" of the high-speed counter is set to 0 and the next item can be measured.

## 2.4.1 Watch table

The "WatchTable" shows you all required data of the Application Example.

| Figure | 2-17 |
|--------|------|
|--------|------|

|    | i        | Name                                              | Address | Display format        | Monitor value          |
|----|----------|---------------------------------------------------|---------|-----------------------|------------------------|
| 1  | // PWM   |                                                   |         |                       |                        |
| 2  |          | "pwm1PulseDuration"                               | %QW1008 | DEC                   | 50                     |
| 3  |          | "pwm1CycleTime"                                   | %QD1010 | DEC                   | 10                     |
| 4  |          | "pwm1Out"                                         | %Q0.0   | Bool                  | FALSE                  |
| 5  | // HSC   |                                                   |         |                       |                        |
| 6  |          | "clockInput"                                      | %10.0   | Bool                  | FALSE                  |
| 7  |          | "hwGate"                                          | %I0.1   | Bool                  | TRUE                   |
| 8  |          | "hwCapture"                                       | %10.2   | Bool                  | TRUE                   |
| 9  |          | "hsc1CountValue"                                  | %ID1000 | DEC                   | 0                      |
| 10 |          | "InstCalcVeloLength".statHscCount.CurrentCount    |         | DEC                   | 0                      |
| 11 |          | "InstCalcVeloLength".statHscCount.CapturedCount   |         | DEC                   | 4621                   |
| 12 |          | "InstCalcVeloLength".statHscCount.EnHSC           |         | Bool                  | TRUE                   |
| 13 |          | "InstCalcVeloLength".statHscCount.EnCapture       |         | Bool                  | TRUE                   |
| 14 |          | "InstCalcVeloLength".statHscCount.EnCV            |         | Bool                  | FALSE                  |
| 15 |          | "InstCalcVeloLength".statHscCount.NewCurrentCount |         | DEC                   | 0                      |
| 16 | // Calcu | ation                                             |         |                       |                        |
| 17 |          | "Data".lightBarrierDistance                       |         | Floating-point number | 73.66                  |
| 18 |          | "InstCalcVeloLength".statLengthPerPulse           |         | Floating-point number | 0.01594027             |
| 19 |          | "InstCalcVeloLength".statLastGateCount            |         | DEC                   | 10137                  |
| 20 |          | "Data".partVelocity                               |         | Floating-point number | 1.594027               |
| 21 |          | "Data".partLength                                 |         | Floating-point number | 0.1615866              |
| 22 | // Statu | 5                                                 |         |                       |                        |
| 23 |          | "Data".statusID                                   |         | DEC                   | 0                      |
| 24 |          | "Data".status                                     |         | Hex                   | 16#0000                |
| 25 | // OB1 " | Main" cycle time                                  |         |                       |                        |
| 26 |          | "Data".slowDownSwitch                             |         | Bool                  | FALSE                  |
| 27 |          | "Data".lastTime                                   |         | Floating-point number | 16#0000_000A_D1EF_66FC |
| 28 |          | "Data".lastCycleTime                              |         | Floating-point number | 1.16024                |

## 2.4.2 HMI

You can display the measured values using the SIMATIC HMI KTP 700 Basic PN or its simulation in the TIA Portal.

- **Note** For simulation in the TIA Portal, you must set the PC/PC interface (Set PC/PC Interface (32-bit)) in the Windows Control Panel as follows:
  - Access point of the application: "S7ONLINE (STEP 7)"
  - Interface Parameter Assignment Used: <Your network card> (Parameter assignment of your NDIS-CP with TCP/IP protocol (RFC-1006))
     (Parameter assignment of your NDIS-CP with TCP/IP protocol (RFC-1006))

#### Figure 2-18

| SIEMENS                                                                             | SIMATI                              | C HMI             |
|-------------------------------------------------------------------------------------|-------------------------------------|-------------------|
| Display                                                                             | 4/13/2018 4:47:46 PM <b>SIEMENS</b> | Start             |
| <b>◎ 0.165 m</b>                                                                    | Length                              | Display           |
| <sup>3</sup> 1.582 m/s                                                              | Speed                               |                   |
| <ul> <li>4 4655 pulses with 10 μs for 73.</li> <li>5 0.412 ms Main OB1 c</li> </ul> | 66 mm<br>SlowDown Main              | System<br>Support |
| F1 F2 F3 F4                                                                         | 4 F5 F6 F7                          | F8                |

In addition to the calculated length and velocity of the pencil, the number of pulses over a period of 10  $\mu s$  is displayed.

The following variables are displayed:

- 1. Measured number of pulses during the darkening of the "Gate" light barrier over a period of 10 μs (see PWM signal configuration -> Chapter 2.2.1)
- 2. Pencil length
- 3. Pencil speed
- Measured number of pulses for the path ("distance" parameter -> Chapter 2.3) from the "Gate" light barrier to the "Capture" light barrier over a period of 10 μs (see PWM signal configuration -> Chapter 2.2.1) to calculate the speed
- 5. Cycle time of the calling OB1 "Main"
- 6. Button for extending the cycle time of the OB1 "Main" (as proof that the configured events of the high-speed counter function independently of the cycle time of the calling organization block)

# 2.5 Errorconsideration

### 2.5.1 Inclined plane

The pencil is accelerated evenly on the inclined plane. Therefore, the measured speed when the pencil tip reaches the capture light barrier  $(t_1)$  is lower than when the gate light barrier is exited  $(t_2)$ . Thus, the measured length of the pencil is less than the actual length (I = v \* t).

```
Figure 2-19
```

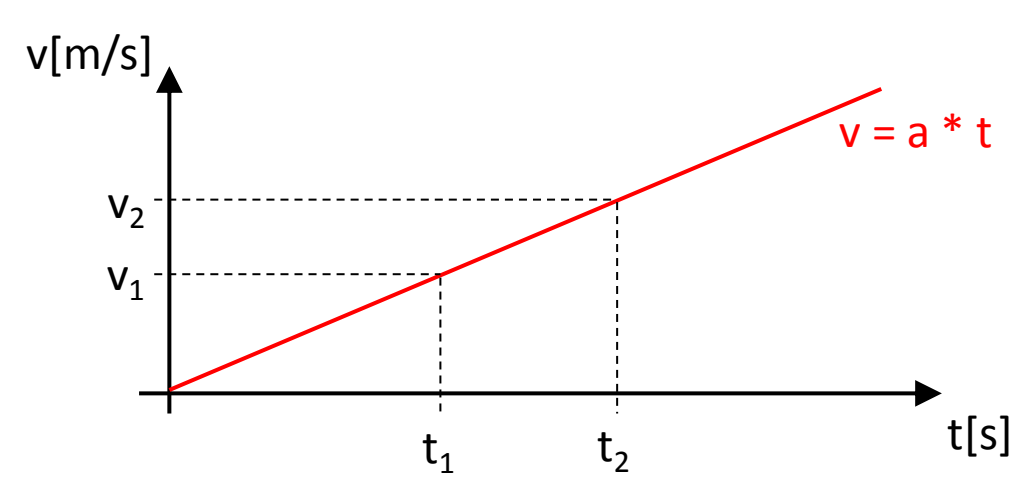

# 2.5.2 Eddy current brake

An eddy current brake is suitable for maintaining a constant speed of the pencil on the inclined plane. For this purpose, a small magnet is stuck to the pencil with adhesive tape. The magnet must fit in the guide of the aluminum rail, but does not touch it. The polar alignment (north-south) of the magnet is parallel to the guide in the direction of movement.

Figure 2-20

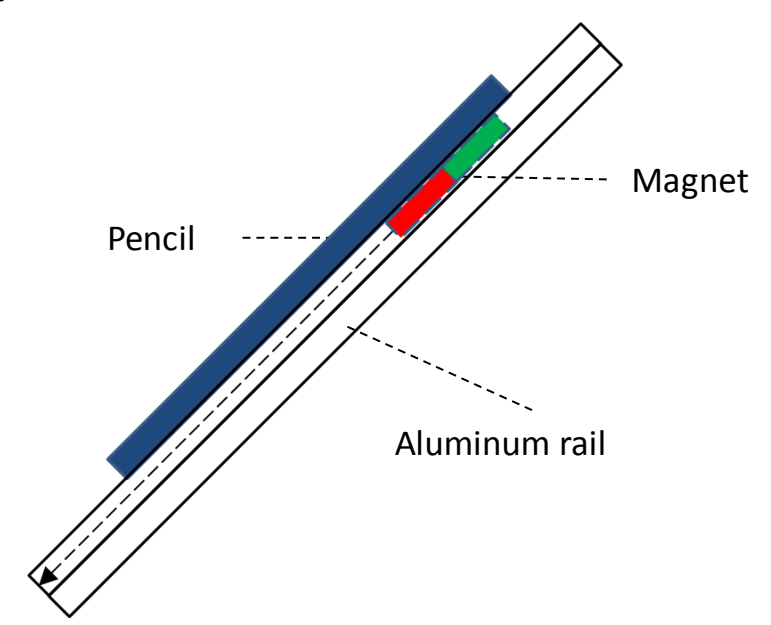

If the magnet is moved along the aluminum profile, a magnetic field is generated in the electrically conductive aluminum in accordance with Lenz's law, which counteracts that of the magnet. This results in an approximately constant speed of the pencil ((9)).

## 2.5.3 Acceleration by tensioning device

The tensioning device consists of a cross brace with two screws at the ends. A cord with two rubber sealing rings is tightened across the two screws. In this "bow", the slotted round wood peg is pulled like an "arrow" and converts the potential tension energy of the rubbers into kinetic energy upon release. This achieves a much higher speed of the pencil. The proportionate gravitational acceleration which also acts here has only a smaller influence on the speed measurement of the pencil due to the higher speed.

# 3 Useful information

# 3.1 Details on functionality

# 3.1.1 Dimensions

Figure 3-1

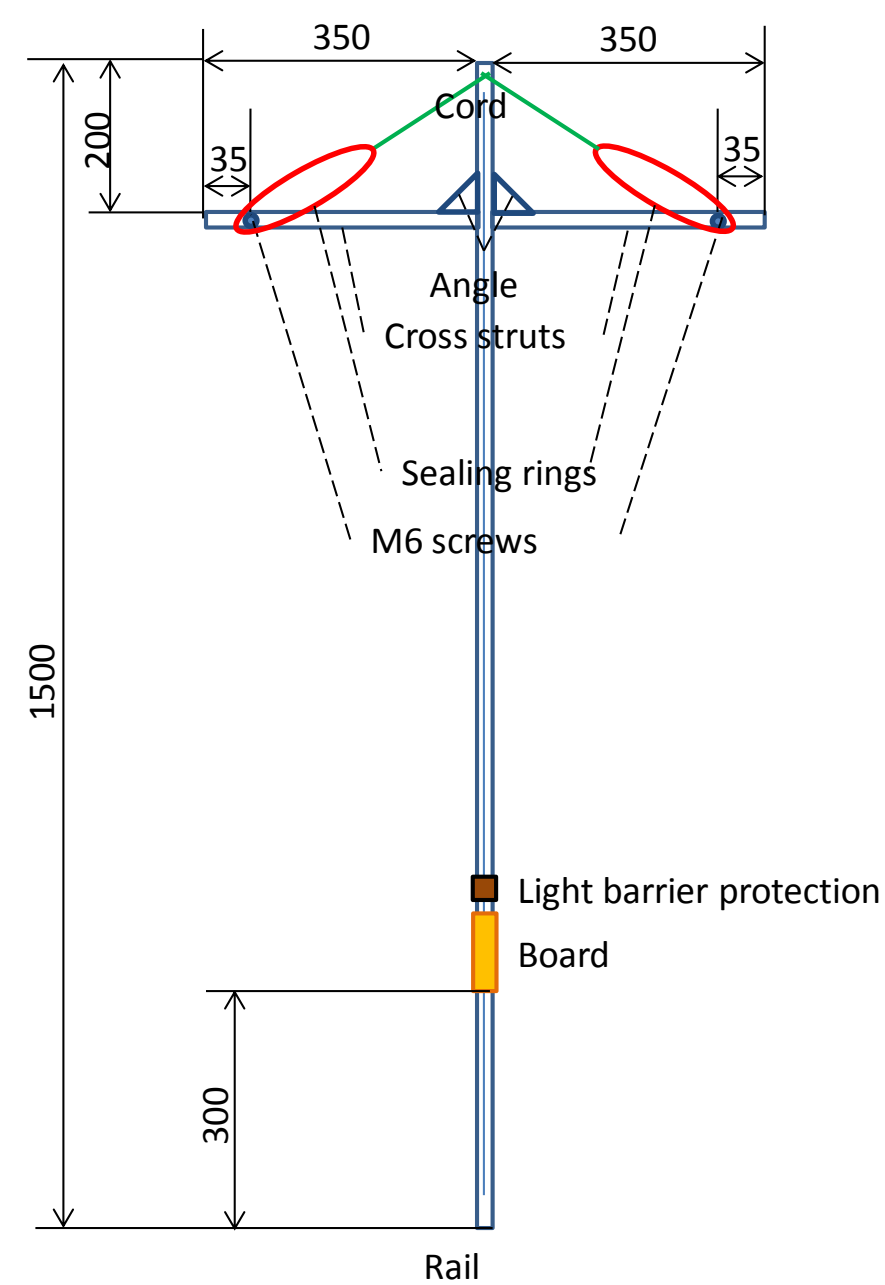

# 3.1.2 Strip board assembly

#### Figure 3-2

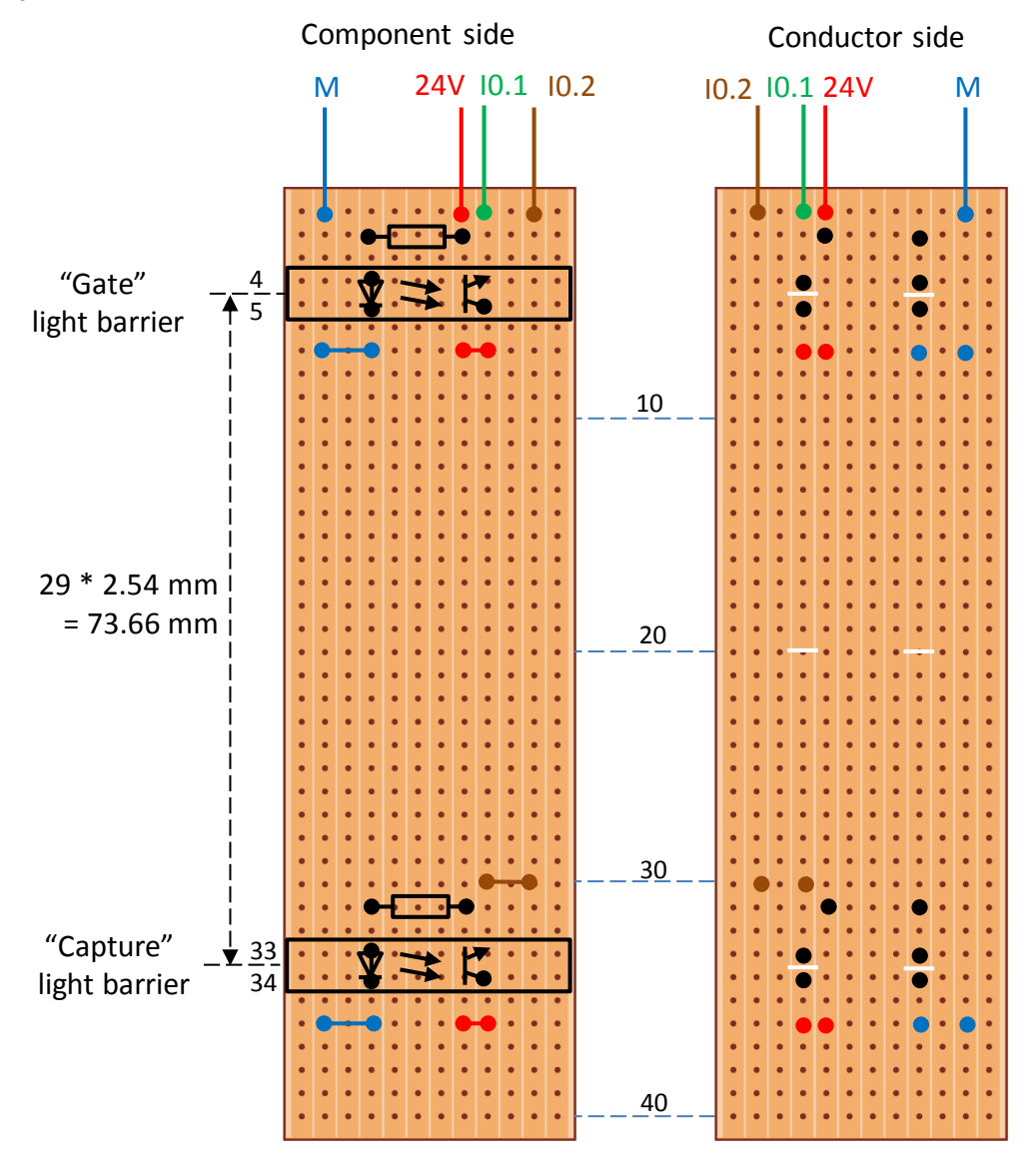

# 3.2 Basics

# 3.2.1 High-speed counters

The high-speed counters are internal hardware counters and thus much faster than software counters. The speed is limited by the inputs used.

# Inputs

The SIMATIC S7-1200 offers the following inputs for the acquisition of signals via six configurable high-speed counters:

### Table 3-1

|                               |                                                                                                    | _      |
|-------------------------------|----------------------------------------------------------------------------------------------------|--------|
| Max.<br>counting<br>frequency | Inputs                                                                                                    | Screen |
| 1 MHz                         | Differential inputs (RS422/RS485) of the CPU<br>1217C (Eb.2 to Eb.5)                                                              |        |
| 200 kHz                       | Signal board inputs<br>SB 1221 4DI 24V 200KHz<br>SB 1221 4DI 5V 200KHz<br>SB 1223 2DI/2DQ 24V 200KHz<br>SB 1223 2DI/2DQ 5V 200KHz |        |
| <mark>100 kHz*</mark>         | Internal onboard inputs of all CPUs (Ea.0 to Ea.5)                                                                                |        |
| 30 kHz                        | Other onboard inputs of CPUs 1212C to 1217C (from Ea.6 to max Eb.5)                                                               |        |

\* Selected variant

**Note** An <u>introduction to the S7-1200</u> can be found in the "SIMATIC S7 S7-1200 Automation System" manual (<u>\3\</u>).

### Gate

The gate input enables the high-speed counter. Depending on the configuration, the gate input can block or enable counting. Pulses arriving at the count entrance are counted only when the gate is open.

Figure 3-3

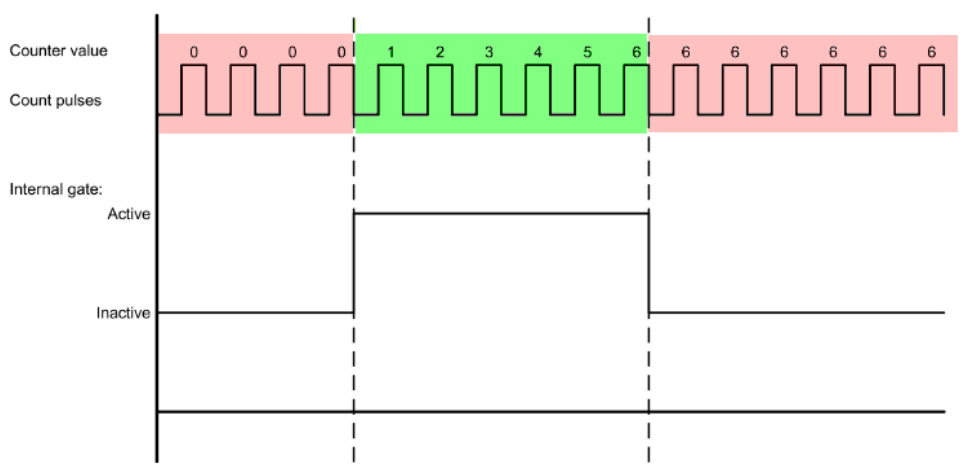

#### Application Example: Length measurement of objects on a conveyor belt

The pulses of an incremental encoder are counted as long as a light barrier (or a proximity switch) detects an object. From the number of pulses, the length of an object is calculated using a known travel length per pulse.

Figure 3-4: Determining length with HW gate

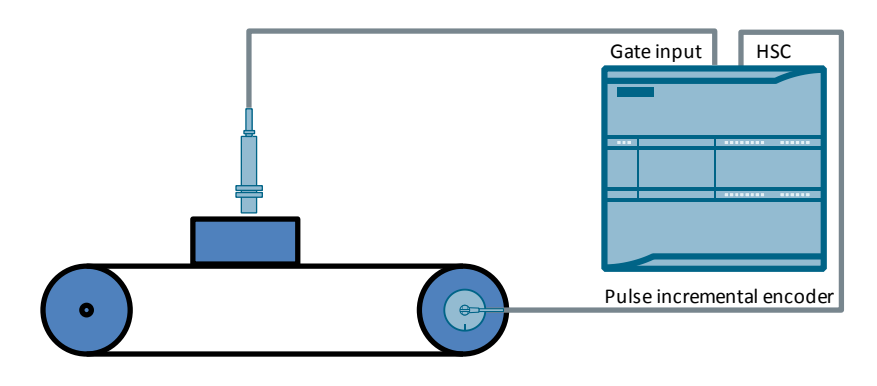

This use case is presented in detail in the <u>Application Examples for High-Speed</u> <u>Counters (HSC) of the S7-1200 (\4\)</u>.

#### Capture

Note

The capture input "Capture" saves the current counter value. Thus, while the gate is open, the continuous counter value can be recorded and written in "HSC\_Count.CapturedCount" in the event of an external input edge. Evaluation can then be done separately and be temporally decoupled in the cyclic organization block.

#### Application Example: Speed and length measurement of objects

In addition to the detection of the length via the gate input, the speed is determined using the detection input and the distance of the light barriers.

Figure 3-5: Determine length and speed with HW-Gate and HW-Capture

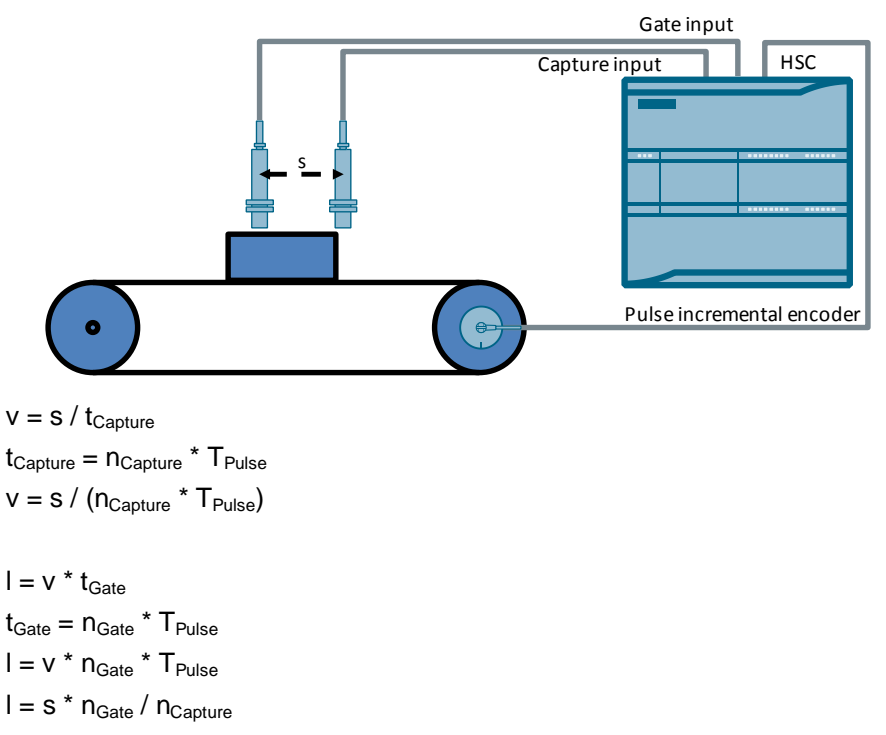

**Note** The prerequisite for this is a constant speed of movement and the length of the object must be at least equal to the distance between the light barriers!

### 3.2.2 PWM (Pulse Width Modulation)

The SIMATIC S7-1200 has four configurable pulse generators that can output the following:

- Pulse trains (fixed duty cycle, varying period) or
- PWM signals (fixed period, varying duty cycle)

The speed is limited by the outputs used.

### Outputs

The SIMATIC S7-1200 offers the following DC outputs for pulse generation: Table 3-2

| Max. pulse<br>rate     | Inputs                                                                                                    | Screen |
|------------------------|----------------------------------------------------------------------------------------------------|--------|
| 1 MHz                  | Differential outputs (RS422/RS485) of the CPU 1217C (Aa.0 to Aa.3)                                                                 |        |
| 200 kHz                | Signal board outputs<br>SB 1222 4DQ 24V 200KHz<br>SB 1222 4DQ 5V 200KHz<br>SB 1223 2DI/2DQ 24V 200KHz<br>SB 1223 2DI/2DQ 5V 200KHz |        |
| <mark>100 kHz</mark> * | Onboard outputs of           • CPUs 1211C – 1215C (Aa.0 to Aa.3)           • CPU 1217C (Aa.4 to Ab.1)                              |        |
| 20 kHz                 | <ul> <li>Onboard outputs of</li> <li>CPU 1212C (Aa.4 to Aa.5)</li> <li>CPUs 1214C – 1215C (Aa.4 to Ab.1)</li> </ul>                |        |

\* Selected variant

**Note** An <u>introduction to the S7-1200</u> can be found in the "SIMATIC S7 S7-1200 Automation System" manual  $(\underline{3})$ .

For CPU versions with relay outputs, you must install a digital signal board (SB) to use the pulse outputs.

# 4 Appendix

#### **Industry Online Support**

Do you have any questions or need assistance?

Siemens Industry Online Support offers round the clock access to our entire service and support know-how and portfolio.

The Industry Online Support is the central address for information about our products, solutions and services.

Product information, manuals, downloads, FAQs, application examples and videos – all information is accessible with just a few mouse clicks: https://support.industry.siemens.com

### **Technical Support**

The Technical Support of Siemens Industry provides you fast and competent support regarding all technical queries with numerous tailor-made offers – ranging from basic support to individual support contracts. Please send queries to Technical Support via Web form: www.siemens.com/industry/supportrequest

#### SITRAIN – Training for Industry

We support you with our globally available training courses for industry with practical experience, innovative learning methods and a concept that's tailored to the customer's specific needs.

For more information on our offered trainings and courses, as well as their locations and dates, refer to our web page: <a href="http://www.siemens.com/sitrain">www.siemens.com/sitrain</a>

#### Service offer

Our range of services includes the following:

- Plant data services
- Spare parts services
- Repair services
- On-site and maintenance services
- Retrofitting and modernization services
- Service programs and contracts

You can find detailed information on our range of services in the service catalog web page:

https://support.industry.siemens.com/cs/sc

### Industry Online Support app

You will receive optimum support wherever you are with the "Siemens Industry Online Support" app. The app is available for Apple iOS, Android and Windows Phone:

https://support.industry.siemens.com/cs/ww/en/sc/2067

# 4.1 Links and Literature

Table 4-1

| No. | Торіс                                                                             |
|-----|-----------------------------------------------------------------------------------|
| \1\ | Siemens Industry Online Support                                                   |
|     | nttps://support.industry.siemens.com                                              |
| \2\ | Link to the entry page for the Application Example                                |
|     | https://support.industry.siemens.com/cs/ww/en/view/109754525                      |
| \3\ | SIMATIC S7-1200 Automation System System Manual                                   |
|     | https://support.industry.siemens.com/cs/ww/en/view/109741593                      |
| \4\ | S7-1200: Application Examples for high-speed counter                              |
|     | https://support.industry.siemens.com/cs/ww/en/view/109742346                      |
| \5\ | Basic Controller: Technology Integrated Measuring length and speed with SIMATIC   |
|     | S7-1200                                                                           |
|     | https://www.youtube.com/watch?v=eB-k6HW58xA                                       |
| \6\ | Updates for STEP 7 V15 and WinCC V15                                              |
|     | https://support.industry.siemens.com/cs/ww/en/view/109755826                      |
| \7\ | Firmware update for CPU 1211C, DC/DC/DC, 6DI/4DO/2AI                              |
|     | https://support.industry.siemens.com/cs/ww/en/view/107247170                      |
| \8\ | Optek forked light barrier OPB815L, phototransistor output, screw mounting, 4 pin |
|     | https://de.rs-online.com/web/p/gabel-lichtschranke/1944024/                       |
| \9\ | WIKIPEDIA: Lenz's law                                                             |
|     | https://en.wikipedia.org/wiki/Lenz%27s law                                        |
|     |                                                                                   |

# 4.2 Change documentation

Table 4-2

| Version | Date    | Change        |
|---------|---------|---------------|
| V1.0    | 06/2018 | First edition |
|         |         |               |